#### **Highly Confidential**

Disclaimer: The contents of this document/information remain the intellectual property of Maybank and no part of this is to be reproduced or transmitted in any form or by any means, including electronically, photocopying, recording or in any information storage and retrieval system without the permission in writing from Maybank. The contents of this document/information are confidential and its circulation and use are restricted.

# M2U Biz User Guide

#### DuitNow – Maker & Checker

01 September 2021

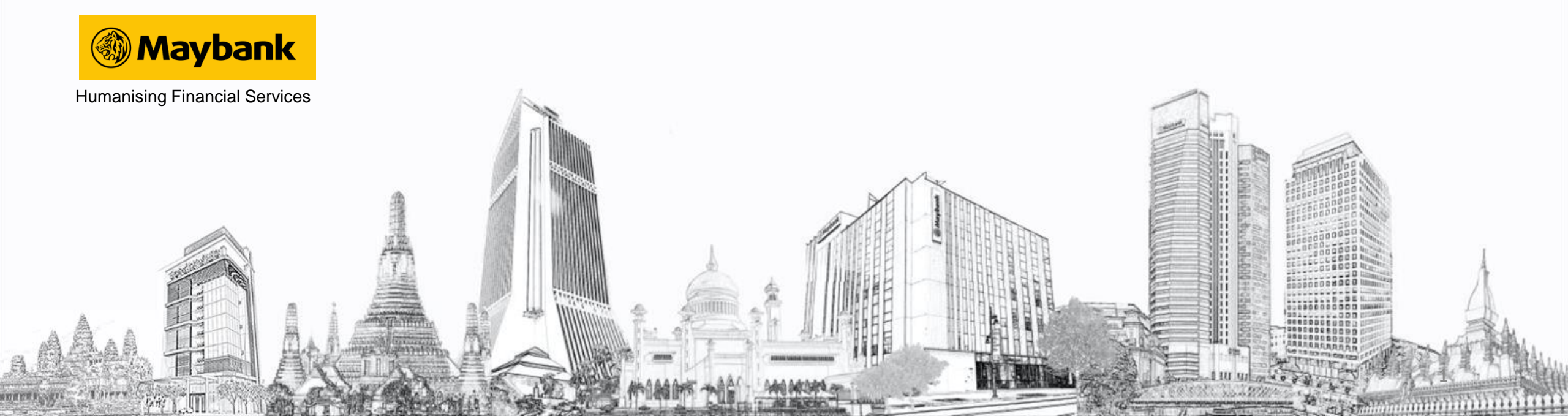

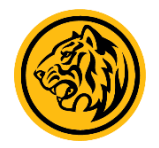

#### BENEFITS

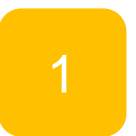

Transfer up to RM50,000 from the comforts of your home

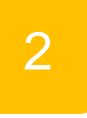

Perform open transfer, favourite transfer and even future-dated and recurring transfer

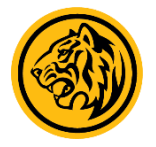

#### Maker Guide

| mayhaal                             | ybank2u.com                         |                                                   | Click here to search         | Log out 🔒                                                                                                    |                                                     |
|-------------------------------------|-------------------------------------|---------------------------------------------------|------------------------------|----------------------------------------------------------------------------------------------------|-----------------------------------------------------|
| Monday, 5                           | <b>CONT</b><br>5 July 2021 08:52:39 |                                                   |                              | You are r                                                                                                    | now in a secured site                               |
| Home                                | Accounts & Banking                  | Investment                                        | Loans                        | Apply Online                                                                                                    | Bulk Payment                                        |
| Good Morning<br>Your last login was | on Friday, 2 July 2021 at 10        | ):47:19                                           |                              | Quick Link Bill Payme                                                                                                    | nt 🗸 Go                                             |
|                                     |                                     |                                                   |                              |                                                                                                    |                                                     |
| Inbox                               |                                     | Accounts 8                                        | Banking                      | Investment                                                                                                    | Loans                                               |
| No message in inbo                  | х.                                  | View and mana<br>accounts, make<br>transfer funds | ige your<br>payments, and    | Trade using Online Stocks,<br>purchase additional Amanah<br>Saham Nasional Berhad<br>(ASNB) Unit Trust and manage                                                          | View and manage your<br>personal, home or car loans |
| Announcement                        | s                                   |                                                   |                              | other investments                                                                                                    |                                                     |
|                                     |                                     | Apply Onlin                                       | 1e                           | Bulk Payment                                                                                                    | e-Bills & Statements                                |
| Secur                               | re2u                                | Apply for our n<br>products to suit<br>needs      | ew banking<br>your financial | Perform bulk payment to<br>multiple beneficiaries billers<br>and payroll (EPF, SOCSO, EIS<br>and LHDN) via manual entry or<br>file upload.<br>Register now if you have not | View your bills, bank<br>statements & advices       |
|                                     |                                     |                                                   |                              | signed up yet                                                                                                    |                                                     |
|                                     |                                     | Utilities<br>Bernanal Dataile                     |                              |                                                                                                    |                                                     |
|                                     |                                     |                                                   | •                            |                                                                                                    |                                                     |

Log in to M2U Biz, and select 'Accounts & Banking'

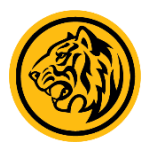

#### Maker Guide

| maybank<br>Monday, 5                        | 2U.C   | 08:55:52                    |                    |              |                 | You are now          | r in a secured site  |     |
|---------------------------------------------|--------|-----------------------------|--------------------|--------------|-----------------|----------------------|----------------------|-----|
| Home                                        | Accour | nts & Banking               | Investment         | Loans        | Apply Online    | Bulk Payment         |                      |     |
| All Accounts<br>All Cards<br>Bill Payment   |        | All Accounts<br>Savings, Cu | s<br>rrent & Mudar | abah IA acco | unts            |                      |                      |     |
| Fixed Deposits &                            |        | Account                     |                    |              | Current balance | Available<br>balance | Choose an action     |     |
| Mudarabah IA<br>Foreign Currency<br>Account |        | Business PCA<br>514         |                    |              | -RM3.33         | -RM3.33              | View account details | s 🗸 |
| Account Activity Re                         | eport  |                             |                    |              |                 |                      |                      |     |

Have you updated your contact details recently? If not, pleaseClick Here

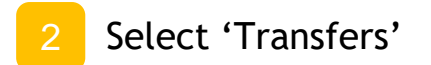

#### Maker Guide

| Monday, S                                              | <b>2U.COM</b><br>5 July 2021 09:30:09                       |                                       |                                               |                                             | You are now in                               | a secured site                                            |
|--------------------------------------------------------|-------------------------------------------------------------|---------------------------------------|-----------------------------------------------|---------------------------------------------|----------------------------------------------|-----------------------------------------------------------|
| Home                                                   | Accounts & Banking                                          | Investment                            | Loans                                         | Apply Online                                | e Bu                                         | ilk Payment                                               |
| All Accounts<br>All Cards<br>Bill Payment<br>Transfers | Transfers<br>Transfer funds b<br>overseas<br>Money withdraw | etween your own<br>n from your insure | accounts, to anothe<br>ed deposit(s) is no le | er person's Maybank<br>onger protected by F | account, to a local a                        | ccount or to an account<br>a non PIDM members             |
| Fixed Deposits &<br>Mudarabah IA<br>Foreign Currency   | Own account fransfer                                        | unt                                   | Foreign telegr<br>transfer                    | aphic Favor<br>accor                        | urite 3rd party<br>unt transfer              | New 3rd party<br>account transfer                         |
| Account<br>Account Activity R                          | Transfer funds<br>eport your own May<br>accounts            | between<br>bank                       | Transfer funds to ar<br>overseas account      | n Transfe<br>favourit                       | er funds to a multiple<br>Te Maybank account | Make multiple one-off<br>transfer to a Maybank<br>account |
|                                                        | DuitNow<br>Registratio                                      | on                                    | DuitNow<br>Maintenance                        | Favo<br>Trans                               | urite DuitNow<br>fer                         | New DuitNow<br>Transfer                                   |
|                                                        | Register to red<br>business regis<br>mobile numbe           | ceive fund via<br>stration or<br>r    | Modify/edit, deregis<br>suspend your DuitN    | eter or Transfe<br>low ID Favouri           | r fund to a multiple<br>ite DuitNow          | Make multiple one-off<br>transfer to DuitNow              |
|                                                        | Recurring<br>Transfer                                       | DuitNow                               | Favourite inter<br>fund transfer              | rbank New i<br>trans                        | nterbank fund<br>fer                         | Recurring IBFT<br>Fund Transfer                           |
|                                                        | Add new recu<br>transfer                                    | rring DuitNow                         | Transfer funds to a<br>favourite local non-   | multiple Transfe<br>local no                | r funds to a open<br>on-Maybank account      | Add new recurring<br>interbank fund transfer              |
|                                                        | Add favourite<br>DuitNow trans                              | recurring<br>fer                      | Maybank account                               |                                             |                                              | Add favourite recurring<br>interbank fund transfer        |
|                                                        | View past recu<br>DuitNow trans                             | urring<br>fer                         |                                               |                                             |                                              | View past recurring<br>interbank fund transfer            |
|                                                        | Cancel future<br>DuitNow trans                              | recurring<br>fer                      |                                               |                                             |                                              | Cancel future recurring<br>interbank fund transfer        |

Select 'New DuitNow Transfer'

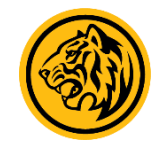

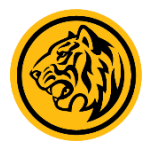

#### Maker Guide

| mayhaald                    | 0                                         |                                          |                                         | Click h                   | nere to search | h Log ou              | t 🔒                                   |
|-----------------------------|-------------------------------------------|------------------------------------------|-----------------------------------------|---------------------------|----------------|-----------------------|---------------------------------------|
| Tuesday, 24                 | <b>LU.COIII</b><br>4 August 2021 17:08:35 |                                          |                                         |                           | You are        | now in a secured site |                                       |
| Home                        | Accounts & Banking                        | Investment                               | Loans                                   | Apply Online              |                | Bulk Payment          |                                       |
| All Accounts<br>All Cards   | New DuitNow<br>Make a transfer            | Transfer - Step 1<br>to another DuitNow  | of 4                                    |                           |                |                       |                                       |
| Bill Payment                | Notes:<br>1 DuitNow ID i                  | s a Mobile Number                        | /NRIC /Passport                         | (for foreigner)/Busine    | 226            |                       |                                       |
| Fixed Deposits &            | Registration                              | Number that has b                        | een registered wit                      | h National Addressin      | g              |                       |                                       |
| Mudarabah IA                | 2.The maximu                              | AD).<br>m transaction is RM              | /100,000 per day.                       |                           |                |                       |                                       |
| Foreign Currency<br>Account | 3.Fill in the rec<br>4.Service fee i      | ipient's email address waived for DuitNo | ess to send online<br>ow transfer below | notification.<br>RM5,000. |                |                       |                                       |
| Account Activity Rep        | port                                      | Amour                                    | nt:                                     |                           |                |                       |                                       |
|                             |                                           | From Accour                              | nt: <b>51401211359</b>                  | 7 B PCA                   |                |                       | _                                     |
|                             |                                           | ID Typ                                   | e:Please se                             | elect                     | ~              |                       |                                       |
|                             |                                           | ID Numbe                                 | er:                                     |                           |                |                       |                                       |
|                             |                                           | Effective date                           | e: Today                                | ~                         |                |                       |                                       |
|                             |                                           | Recipient Ema                            | il:                                     |                           |                |                       |                                       |
|                             |                                           | Recipient reference                      | e:                                      |                           |                |                       |                                       |
|                             | 01                                        | her payment detail                       | s:                                      |                           |                |                       |                                       |
|                             |                                           |                                          |                                         |                           |                |                       | · · · · · · · · · · · · · · · · · · · |
|                             |                                           |                                          |                                         |                           |                |                       | Continue                              |
|                             |                                           |                                          |                                         |                           |                |                       |                                       |
|                             |                                           |                                          |                                         |                           |                |                       |                                       |

Help | Terms & Conditions M2U Biz | Security | e-Banking Charter | FAQ | © 2021 Malayan Banking Berhad (Co.Reg.No.:196001000142) Maybank Islamic Berhad (Co. Reg. No: 200701029411). All rights reserved.

Enter the required details, then click 'Continue'

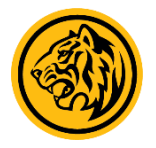

#### Maker Guide

| maybank<br>Tuesday, 2            | <b>2U.CO</b><br>24 August 2021 | <b>17:10:55</b>                                  |                                          |                           |       | Click here to | o search<br>You are now in a se | Log out 🔒 |          |
|----------------------------------|--------------------------------|--------------------------------------------------|------------------------------------------|---------------------------|-------|---------------|---------------------------------|-----------|----------|
| Home                             | Accounts &                     | Banking                                          | Investment                               | Loans                     | Apply | y Online      | Bulk P                          | ayment    |          |
| All Accounts<br>All Cards        | <b>Nev</b><br>Mak              | <b>w DuitNow</b> <sup>•</sup><br>ke a transfer t | <b>Transfer - Ste</b><br>o another DuitN | <b>p 2 of 4</b><br>Now ID |       |               |                                 |           |          |
| Bill Payment                     |                                |                                                  | Amount:                                  | RM12.00                   |       |               |                                 |           |          |
| Transfers                        |                                | F                                                | From Account:                            | 5140                      |       |               |                                 |           |          |
| Fixed Deposits &<br>Mudarabah IA |                                |                                                  | ID Type:                                 | Mobile number             |       |               |                                 |           |          |
| Foreign Currency                 |                                |                                                  | ID Number:                               | 012                       |       |               |                                 |           |          |
| Account                          | port                           | Re                                               | cipient Name:                            | JU                        |       |               |                                 |           |          |
| Account Activity Re              | pon                            | I                                                | Effective date:                          | Today                     |       |               |                                 |           |          |
|                                  |                                | Re                                               | cipient Email:                           | a@b.com                   |       |               |                                 |           |          |
|                                  |                                | Recipi                                           | ent reference:                           | Test                      |       |               |                                 |           |          |
|                                  |                                |                                                  |                                          |                           |       |               |                                 | Next or A | Add More |

Ensure that the transaction details are correctly filled, then click 'Next'

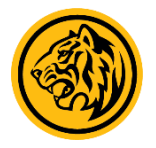

#### Maker Guide

| maybaak                       | 211 0000                                  |                                              |                   | Click here to | search                        |            |
|-------------------------------|-------------------------------------------|----------------------------------------------|-------------------|---------------|-------------------------------|------------|
| Tuesday, 2                    | <b>20.COIII</b><br>4 August 2021 17:11:18 |                                              |                   |               | You are now in a secured site |            |
| Home                          | Accounts & Banking                        | Investment                                   | Loans             | Apply Online  | Bulk Payment                  |            |
| All Accounts<br>All Cards     | New DuitNow<br>Confirm the deta           | Transfer - Step 3 of a lis or go back to mak | of 4<br>e changes |               |                               |            |
| Bill Payment                  |                                           | Amount:                                      | RM12.00           |               |                               |            |
| Transfers                     |                                           | From Account:                                | 5140              |               |                               |            |
| Fixed Deposits & Mudarabah IA |                                           | ID Type:                                     | Mobile numb       | ber           |                               |            |
| Foreign Currency              |                                           | ID Number:                                   | 012               |               |                               |            |
| Account                       |                                           | Recipient Name:                              | JU                |               |                               |            |
| Account Activity Re           | port                                      | Effective date:                              | Today             |               |                               |            |
|                               |                                           | Recipient Email:                             | a@b.com           |               |                               |            |
|                               |                                           | Recipient reference:                         | Test              |               |                               |            |
|                               | I have agr                                | eed with the Terms a                         | nd Conditions.    | 9             | Confirm                       | or Go back |

Check that you have agreed with the Terms and Conditions, then click 'Confirm'

#### Maker Guide

| Monday, 5                                                                    | <b>2U.COM</b><br>July 2021 11:46:44                                                          |                                                                                                    |                                                                                 | You are now in a secured site                                                          |                                                         |  |  |  |
|------------------------------------------------------------------------------|----------------------------------------------------------------------------------------------|----------------------------------------------------------------------------------------------------|---------------------------------------------------------------------------------|----------------------------------------------------------------------------------------|---------------------------------------------------------|--|--|--|
| Home                                                                         | Accounts & Banking                                                                           | Investment                                                                                                    | Loans                                                                           | Apply Online                                                                           | Bulk Payment                                            |  |  |  |
| All Accounts<br>All Cards<br>Bill Payment                                    | New Interbank<br>Confirmation sta                                                            | EFund Transfer                                                                                                  | - Step 4 of 4                                                                   |                                                                                        |                                                         |  |  |  |
| Transfers<br>Fixed Deposits &<br>Mudarabah IA<br>Foreign Currency<br>Account | Notes:<br>1. To ensure y(<br>(e.g. loan pa<br>number is cr<br>2. Save your fa<br>Maintenance | our funds transfer i<br>syment) is accepted<br>prrect and the acco<br>wourite Interbank 1<br>e for convenience. | s successful, plea<br>d by the receiving<br>ount is active.<br>Transfer account | ase check the type of transfe<br>  bank, the beneficiary accor<br>numbers in Interbank | er<br>unt                                               |  |  |  |
| Account Activity Re                                                          | port Am                                                                                      | ount: RM1.00                                                                                                    |                                                                                 | Status: Pendin<br>Reference num<br>Transaction da<br>Transaction tim                   | 19<br>1ber: 00117757<br>te: 05 Jul 2021<br>te: 11:46:43 |  |  |  |
|                                                                              | To: Recipient                                                                                |                                                                                                    |                                                                                 |                                                                                        |                                                         |  |  |  |
|                                                                              | Recipient r                                                                                  | ame: Test                                                                                                    |                                                                                 |                                                                                        |                                                         |  |  |  |
|                                                                              | Account H                                                                                    | lolder PA<br>lame:                                                                                              |                                                                                 |                                                                                        |                                                         |  |  |  |
|                                                                              | Recipient ID                                                                                 | Type: Not Applic                                                                                                | able                                                                            |                                                                                        |                                                         |  |  |  |
|                                                                              | Recipie                                                                                      | nt ID: Not Applic                                                                                               | able                                                                            |                                                                                        |                                                         |  |  |  |
|                                                                              | Recipient                                                                                    | bank: CIMB BAN                                                                                                  | K BERHAD                                                                        |                                                                                        |                                                         |  |  |  |
|                                                                              | Account nu                                                                                   | mber: 70                                                                                                    |                                                                                 |                                                                                        |                                                         |  |  |  |
|                                                                              | Mode of tra                                                                                  | nsfer: DuitNow-I                                                                                                | nstant Transfer                                                                 |                                                                                        |                                                         |  |  |  |
|                                                                              | Transaction                                                                                  | type: Funds Tra                                                                                                 | nsfer                                                                           |                                                                                        |                                                         |  |  |  |
|                                                                              | Rec<br>Refer                                                                                 | ipient Test<br>ence:                                                                                            |                                                                                 |                                                                                        |                                                         |  |  |  |
|                                                                              |                                                                                              |                                                                                                    |                                                                                 |                                                                                        | Print receipt or Make another tra                       |  |  |  |

Transaction is sent to Checker for approval

### **Checker Guide**

| Monday,                             | <b>2U.COM</b><br>5 July 2021 11:52:44 |                                                                 |                                                     | You are now in a secured site                                                                                                    |                                                                        |  |  |  |
|-------------------------------------|---------------------------------------|-----------------------------------------------------------------|-----------------------------------------------------|----------------------------------------------------------------------------------------------------|------------------------------------------------------------------------|--|--|--|
| Home                                | Accounts & Banking                    | Investment                                                      | Loans                                               | Apply Online                                                                                                    | Bulk Payment                                                           |  |  |  |
| Good Morning<br>Your last login was | on Saturday, 3 July 2021 at           | : 22:17:11                                                      |                                                     | Quick Link Bill P                                                                                                    | ayment 🔻 Go                                                            |  |  |  |
| Inbox<br>No message in inbo         | IX.                                   | Accounts &<br>View and mana<br>accounts, make<br>transfer funds | <b>&amp; Banking</b><br>age your<br>e payments, and | Investment<br>Trade using Online Stock<br>purchase additional Amar<br>Saham Nasional Berhad                                                                                 | Loans<br>(s, View and manage your<br>nah personal, home or car loans   |  |  |  |
| Announcement                        | s                                     | Apply Onlin                                                     | ne                                                  | other investments Bulk Payment                                                                                                    | e-Bills & Statements                                                   |  |  |  |
| Secur                               |                                       | Apply for our n<br>products to suit<br>needs                    | ew banking<br>t your financial                      | Perform bulk payment to<br>multiple beneficiaries, bille<br>and payroll (EPF, SOCSC<br>and LHDN) via manual er<br>file upload.<br>Register now if you have<br>signed up yet | View your bills, bank<br>ers statements & advices<br>D, EIS<br>ntry or |  |  |  |
|                                     |                                       | Utilities<br>Personal Details                                   | 3                                                   | Card Management<br>Manage your cards                                                                                                    |                                                                        |  |  |  |

Log in to M2U Biz, and select 'Accounts & Banking'

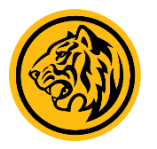

#### **Checker Guide**

| maybank<br>Monday, 5                      | 20.0   | 08:55:52                    |                    |              |                 | You are now          | r in a secured site |    |
|-------------------------------------------|--------|-----------------------------|--------------------|--------------|-----------------|----------------------|---------------------|----|
| Home                                      | Accour | nts & Banking               | Investment         | Loans        | Apply Online    |                      | Bulk Payment        |    |
| All Accounts<br>All Cards<br>Bill Payment |        | All Accounts<br>Savings, Cu | s<br>rrent & Mudar | abah IA acco | unts            |                      |                     |    |
| Fixed Deposits &                          |        | Account                     |                    |              | Current balance | Available<br>balance | Choose an action    |    |
| Foreign Currency<br>Account               |        | Business PCA<br>514         |                    |              | -RM3.33         | -RM3.33              | View account detail | Go |
| Account Activity Re                       | eport  | -                           |                    |              |                 |                      |                     |    |

Have you updated your contact details recently? If not, pleaseClick Here

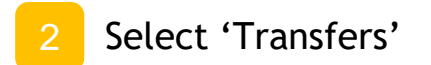

#### **Checker Guide**

| Monday, 5                                                                                         | Monday, 5 July 2021 12:12:05                                                           |                                                                                                    |                                                                | You are now in a secured site |                                           |                  |                                                                                                    |                            |
|---------------------------------------------------------------------------------------------------|----------------------------------------------------------------------------------------|----------------------------------------------------------------------------------------------------|----------------------------------------------------------------|-------------------------------|-------------------------------------------|------------------|----------------------------------------------------------------------------------------------------|----------------------------|
| Home                                                                                              | Accounts & Banking                                                                     | Investment                                                                                                    | Loans                                                          | Арр                           | ly Online                                 | Bul              | lk Payment                                                                                                    |                            |
| All Accounts<br>All Cards<br>Bill Payment<br><b>Transfers</b><br>Fixed Deposits &<br>Mudarabah IA | Transfers<br>Transfer funds be<br>overseas<br>Money withdrawn<br>Own accou<br>transfer | Transfers         Transfer funds between your own accounts, to another overseas         Money withdrawn from your insured deposit(s) is no log         Own account       DuitNow         transfer |                                                                |                               |                                           | t, to a local ac | count or to an account<br>a non PIDM members                                                                                          |                            |
| Foreign Currency<br>Account<br>Account Activity Repo                                              | Transfer funds<br>port your own Mayb<br>accounts                                       | V<br>between D<br>bank re                                                                                                    | View, approve or reject<br>DuitNow<br>registration/maintenance |                               |                                           |                  |                                                                                                    |                            |
|                                                                                                   | Transfer history<br>transfers                                                          | /& future N<br>tr                                                                                                    | Manage my favourite<br>transfers                               |                               | Transaction limit<br>maintenance          |                  | View, approve or reje<br>transfer                                                                                                    | ect                        |
|                                                                                                   | Transfer history                                                                       | / 3<br>s Ir                                                                                                    | rd party transfer<br>nterbank Fund Tra                         | nsfer                         | For 3rd party acco<br>transfer, interbank |                  | View 3rd Party Trans<br>Summary                                                                                                    | sfer                       |
|                                                                                                   | Foreign telegra                                                                        | phic transfer D                                                                                                    | uitNow transfer                                                |                               | telegraphic tran                          | sfer             | View Interbank Fund                                                                                                    | 1<br> ≡≡ <b>↓</b>          |
|                                                                                                   | history                                                                                | F                                                                                                    | oreign telegraphic                                             | transfer                      |                                           |                  | View DuitNow transfe<br>View Recurring Duitt<br>transfer<br>View Recurring inter<br>fund transfer<br>View Foreign telegra<br>transfer | er<br>Now<br>bank<br>aphic |

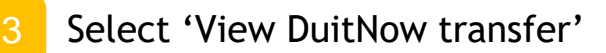

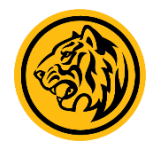

. .

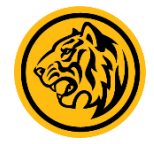

#### **Checker Guide**

| marchan | LOU DOM                    |            |       | Click here to s               | earch Log out |  |  |
|---------|----------------------------|------------|-------|-------------------------------|---------------|--|--|
| Tuesda  | y, 24 August 2021 17:12:52 |            |       | You are now in a secured site |               |  |  |
| Home    | Accounts & Banking         | Investment | Loans | Apply Online                  | Bulk Payment  |  |  |

#### All Accounts

Notes:

All Cards

**Bill Payment** 

Transfers

Fixed Deposits &

Mudarabah IA

Foreign Currency

Account

Account Activity Repo

**Review all DuitNow Fund transfer** Approve, reject or delete a DuitNow Fund transfer

Select 'View Future Funds Transfer History' to view your past transactions.

|   | From Account | Recipient  | Effective date | Amount     | Ref no.  | Status     |
|---|--------------|------------|----------------|------------|----------|------------|
|   | 5140         | 850<br>MOH | 03 Aug 2021    | RM0.10     | 00000405 | Successful |
|   | 514          | 017<br>PAT | 09 Aug 2021    | RM5,001.00 | 00001373 | Expired    |
| С | ) 5140       | 012<br>JU! | 24 Aug 2021    | RM12.00    | 00003711 | Pending    |
|   | 514          | 013<br>FA  | 26 Aug 2021    | RM0.02     | 00003687 | Approved   |

Check on the checkbox of the transaction, and then select 'Approve'

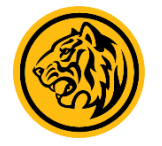

#### **Checker Guide**

| maybank2u.com<br>Tuesday, 24 August 2021 17:13:26 |                                                                                                    |                                                       |  | Click h                       | nere to search | Log out 🛅  |         |
|---------------------------------------------------|----------------------------------------------------------------------------------------------------|-------------------------------------------------------|--|-------------------------------|----------------|------------|---------|
|                                                   |                                                                                                    |                                                       |  | You are now in a secured site |                |            |         |
| Home                                              | Accounts & Banking                                                                                                | nts & Banking Investment Loans Apply Online Bulk Paym |  | ayment                        |                |            |         |
| All Accounts<br>All Cards                         | ts Approve DuitNow Transfer - Step 1 of 2<br>Confirm the transfers you wish to approve or go back to make changes |                                                       |  |                               |                |            |         |
| Bill Payment                                      | Please confirm                                                                                                    | Please confirm on the above details.                  |  |                               |                |            |         |
| Transfers                                         |                                                                                                    |                                                       |  |                               |                |            |         |
| Fixed Deposits &<br>Mudarabah IA                  | From Account                                                                                                    | From Account                                          |  |                               | Effective date | Amount     |         |
| Foreign Currency<br>Account                       | 5140                                                                                                    | 5140                                                  |  | xxxxxx                        | 24 Aug 2021    | RM12.00    |         |
| Account Activity Re                               | eport                                                                                                    | TAC 🖙: Request for TAC                                |  |                               |                |            |         |
|                                                   |                                                                                                    |                                                       |  |                               |                | Confirm or | Go back |

Click on 'Request for TAC', and enter the 6-digit TAC sent to your mobile phone. Click 'Confirm' afterwards to approve the transaction